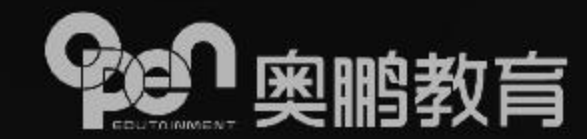

# 奥鹏教育网考考生手册(必读)

2022年2月

# 考试系统配置及考试环境要求

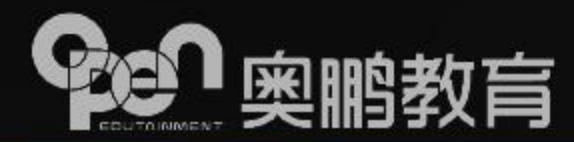

- ≻摄像头: 200万像素及以上的电脑内置摄像头或USB外置摄像头
- ▶显示器: 分辨率1366x768及以上,显示比例100%
- ≻内存:可用4GB及以上
- ▶显存:可用2GB及以上
- ≻磁盘: 可用1GB及以上
- ▶操作系统: 支持 Win 7、Win 10、Mac(10.15.0及以上),不支持 Win XP Win 8
- ▶ 互联网连接:带宽20Mbps及以上,无VPN或代理
- ▶ 环境和光源: 无人干扰的室内, 光源充足, 摄像头不要直对强光源

一、下载及安装考试客户端

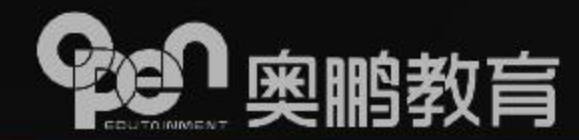

### ① 考试客户端下载

| ø   | 我的考试    |
|-----|---------|
| 1   | 我的統考    |
| R   | 我的成绩    |
| Ē   | 我的论文    |
|     | 我的毕业    |
| Q   | 我的学位    |
|     | R494940 |
| 计复制 | 应用基础    |

大学英语日

E

直播预约 (\*\*\*

# 广播理付国家和学校制定的考试管理规定和考生付担,至大服从考秀老师的管理; 額 就是本人参加考试,不请他人或者为他人代考; 3)考试过程中不使用通讯设备查阅或传输资料; 4)不抄袭或者协助他人抄袭; 5)保证在考试中调实守信,自觉遵守考试有关规定; 6)考试过程中考生不允许随意离开或退出,否则视为成绩无效; 7)如有违纪违规行为,自愿按照学校的有关规定接受处理。 二、注意事项 1)考生开始考试前应认真阅读"操作手册"; 2)下载并安装"在线考试系统管录用户名为:身份证号码,密码为:身份证号码后6位,尾号"X"需大写; 4)如报名证件为身份证,则在线考试系统登录用户名为:身份证号码,密码为:身份证号码后6位,尾号"X"需大写;

密码为:相应证件号码后6位,字母需大写; 5)考试过程中,系统会对考生进行全程拍照,以确保为本人参与考试,严禁替考等作弊行为; 6)如报名证件为身份证考试过程中注意剩余考试时间。考试一旦并始倒计时不会暂停。 请注意:

- 考试开始前检查摄像头可用
- 考试过程中确保电力及网络稳定
- •考试全程面部正对摄像头,保持面部在识别区域中
- •确保室内光源充足,摄像头不要直对强光源
- 除考生本人以外,禁止任何人员出现在识别区域内

如遇其他问题,请及时联系服务热线: 4008106736。

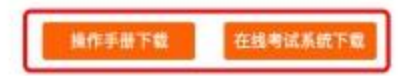

| ▶ 学生 | E账号登录OCES学习平台 | Î |
|------|---------------|---|
| ▶ 点司 | 告左侧"我的考试"菜单   |   |
| > 选择 | 译"我要考试"       |   |
| ▶ 査都 | 「考试须知         |   |
| ▶ 下≢ | 战"考试操作手册"     |   |
| ▶ 下≢ | 战"在线考试系统"     |   |

## 一、下载及安装考试客户端

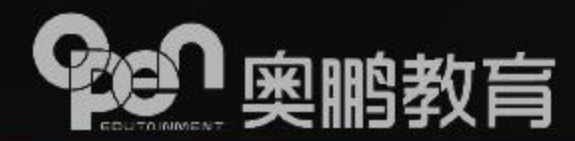

### ②考试指导专区

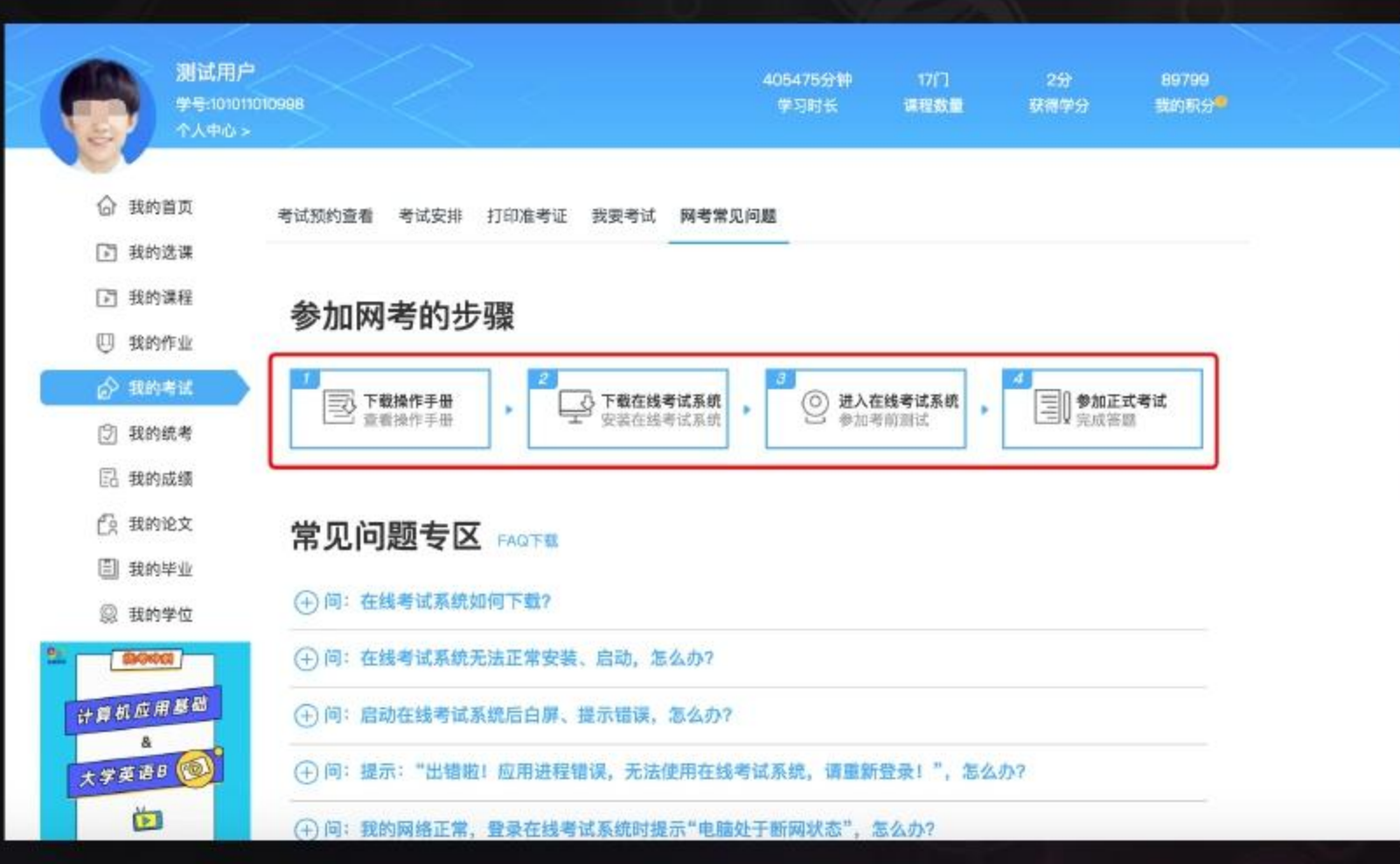

| A | 学生账号登录OCES学习平台 |
|---|----------------|
| A | 点击"我的考试"菜单     |
| Å | 选择"网考常见问题"     |
| Å | 查看"参加网考步骤"     |
| A | 下载"考试操作手册"     |
| A | 下载"在线考试系统"     |
| A | 下载 "FAQ"       |
| A | 查看考生常见问题       |

一、如何准备考试环境

退出QQ、微信等应用

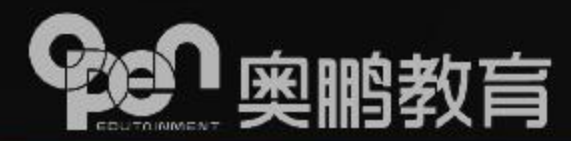

③根据考试安全需要,退出QQ、微信等有通讯功能和远程协助功能的应用程序、并安装考试客户端

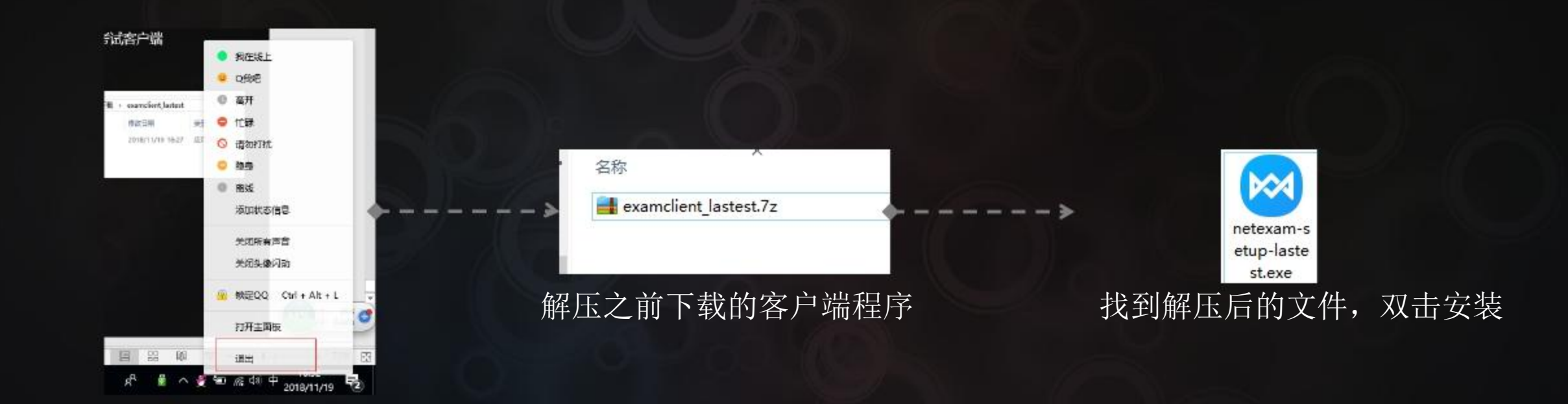

一、如何准备考试环境

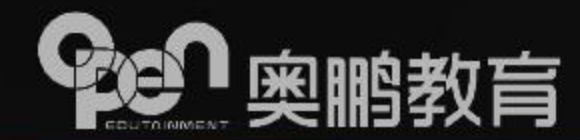

### ④ 安装客户端

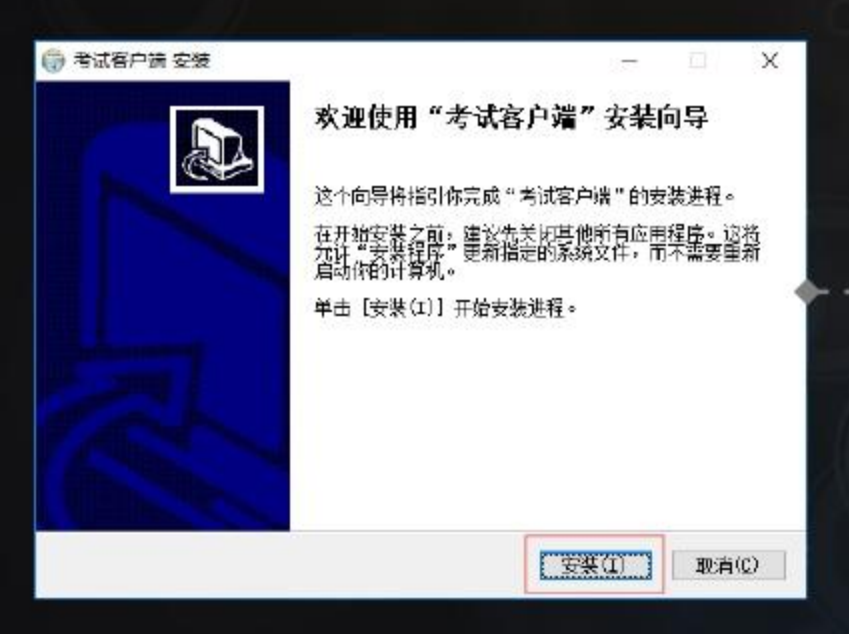

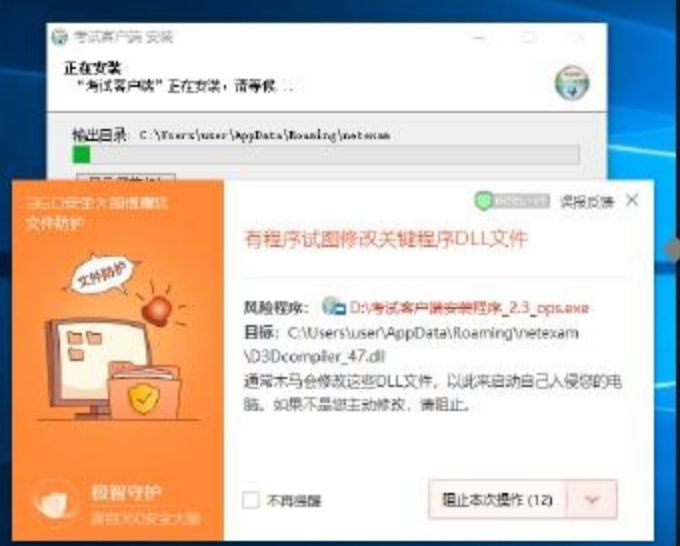

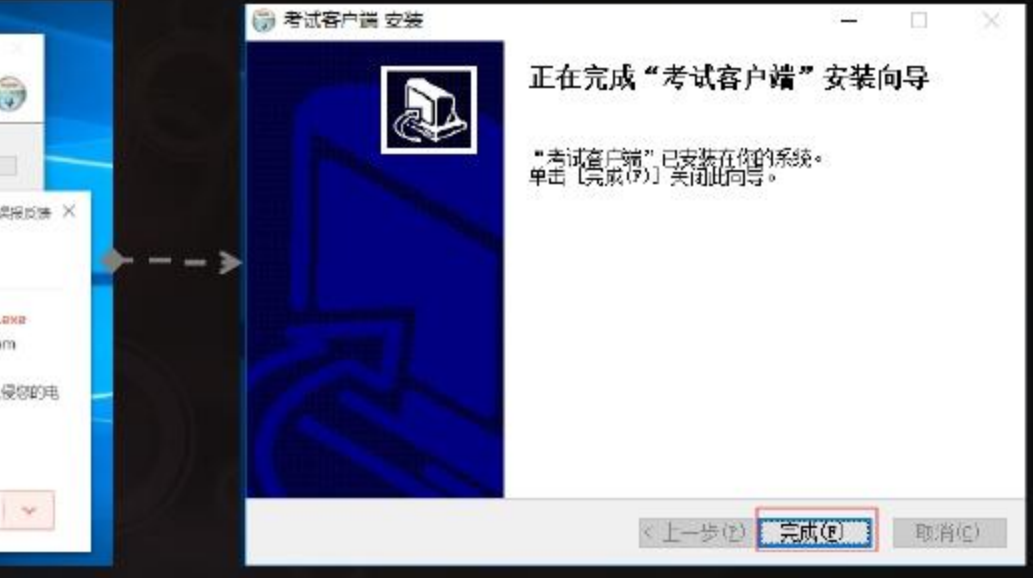

### 如果安装过程中被安全软件拦 截,选择"允许程序所有操作"

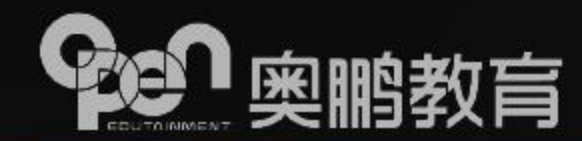

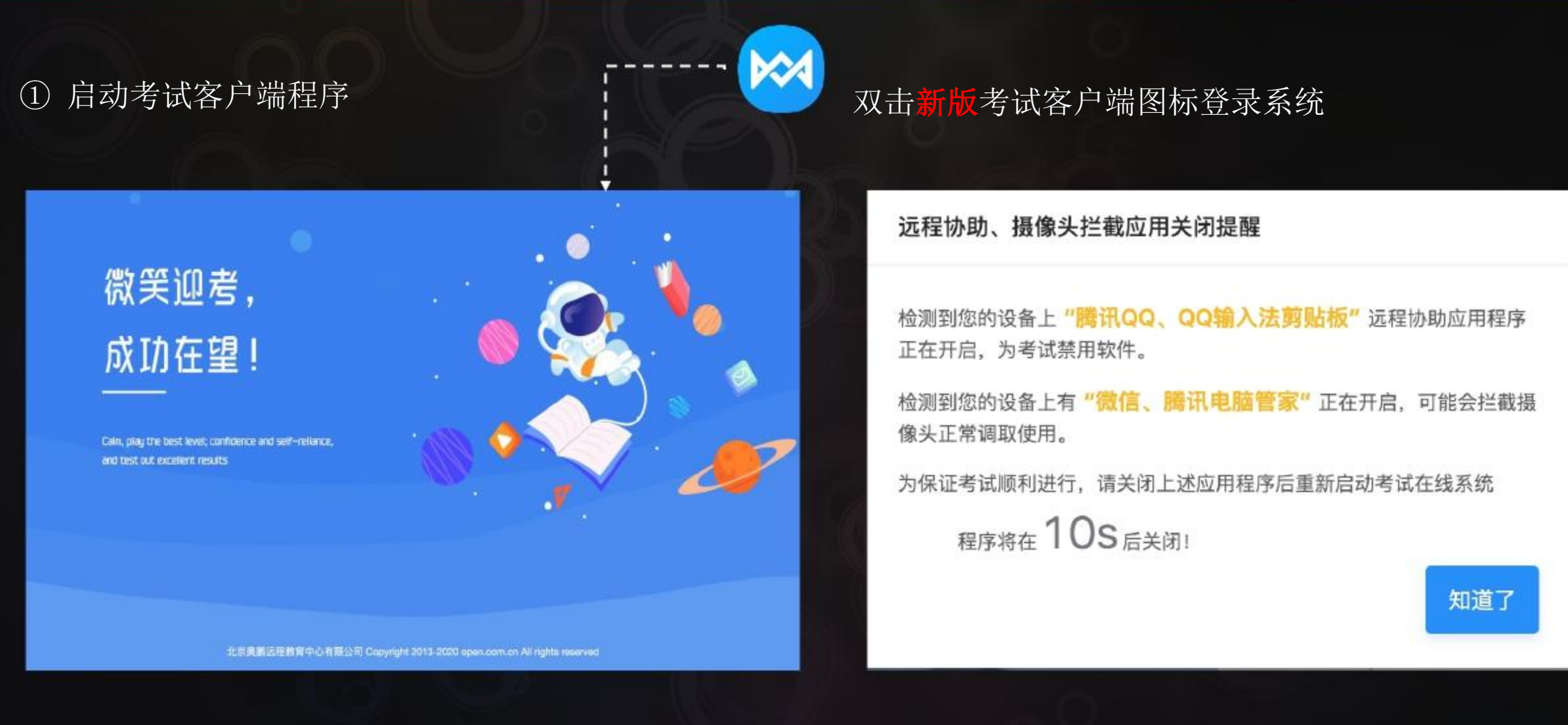

➤ 从启动页进入考生登录页时检查是否电脑有开启 远程协助程序 ▶ 检测到远程协助程序或可能的摄像头拦截程序时, 系统会提示关闭相关软件后,重新启动考试系统

![](_page_7_Picture_1.jpeg)

②考生登录

![](_page_7_Picture_3.jpeg)

- ➤ 没有远程协助程序,直接进入考生登录界面;
- ➤ 登录用户名为报考时提供的身份证号码(士兵证、军官证、港澳通行证为数字部分,如有括号则需输入括号);
- ➤ 密码为身份证号码(士兵证、军官证、港澳通行证如有 括号则需输入括号)后6位;
- ➤ 若身份证尾号为小写 "x" , 需要使用大写 "X" 。

![](_page_8_Picture_1.jpeg)

③科目选择界面提示

![](_page_8_Picture_3.jpeg)

首次成功登录考试客户后,系统会提示考前测试入口引导。

没有正式批次时,科目展示区提示"正式考试未开放"

![](_page_9_Picture_1.jpeg)

### ④ 选择考试科目

### ▶ 选择考试科目

![](_page_9_Picture_4.jpeg)

### ▶ 个人信息确认

![](_page_9_Picture_6.jpeg)

根据高校规定的考试次数,每门考试科目仅可进行**1**次 考试;

![](_page_10_Picture_1.jpeg)

⑤ 考生身份验证

### ▶ 认证成功

![](_page_10_Picture_4.jpeg)

顺利通过身份认证需识别率高于考试系统设置的考生人脸检测通过率。

### ➤ 认证失败

![](_page_10_Figure_7.jpeg)

检测未通过,但符合考务系统设置的可签定承诺 书区间,会弹出签订承诺书页面,确定后可继续 操作,取消则重新检测;如果不符合可签定的区 间,则需要重新认证。

![](_page_11_Picture_1.jpeg)

⑥签定考试承诺书

![](_page_11_Figure_3.jpeg)

当前版本号: V 本机IP: 北京时间: 2021/04/29 17:16:00 技术支持: 北京奥徽远租教育中心有限公司 Copyright 2003-2021 www.cpen.com.cn 私上 rights reserved G

- ➤ 诚信考试承诺书为必读内容,考生 需要严格遵守;
- ➤ 勾选"我已阅读并同意"且承诺后可入场考试。

![](_page_12_Picture_1.jpeg)

### ①静态检测

![](_page_12_Picture_3.jpeg)

- ▶ 支持考试过程中按答题进度进行静态检测,抓拍时考生按要求面对摄像头可正常答题;
- ▶ 根据拍照结果,由系统进行校验,是否为本人。如果校验顺利通过,可以继续参加考试;如果校验符合签订承诺书区间,考生可重新检测,也支持承诺为本人后继续考试;如果校验未达到识别通过率,也不符合签订承诺书区间,则无法通过,需要重新检测;
- ➤ 考生多次重新检测不通过, 触发重试上限后, 则系统会在5s后强制退出至科目选择页, 不支持继续答题。

![](_page_13_Picture_1.jpeg)

②考生身份标记

![](_page_13_Figure_3.jpeg)

▶ 作答界面标记考生身份识别水印。

![](_page_14_Picture_0.jpeg)

![](_page_14_Picture_1.jpeg)

### ③ 主观题图片作答结果上传(发起图片上传)

| an 前理学 arm was man warman                  | 58.0                                          | ··· NHP ···· ··· ··· ··· ··· ··· ···· ··                                                                                                    | 74                    | (** <b>曾建学</b> **(**,*****) #80****7###*-##\$\$\$;                                                                                                    | 7.51 0                                                                                                    |
|--------------------------------------------|-----------------------------------------------|----------------------------------------------------------------------------------------------------|-----------------------|----------------------------------------------------------------------------------------------------|----------------------------------------------------------------------------------------------------|
| 27 Betuine<br>49                           | - 101911966207688<br>原用用化化压用发作 57 519<br>医白化的 | 27 BETLEMEN<br>47 BETLEMEN<br>48 BETLEMEN<br>48 BET | NEW WARMAN TO AN ADDR | A Constant<br>Action Constant<br>Action Cons |                                                                                                    |
| +<br>+<br>1                                |                                               |                                                                                                    |                       | 27<br>40                                                                                                    | 12.13.5.5.7.8.7.9.9.99<br>12.13.9.5.18<br>+#AME (.06.09.9)<br>17.19.12.22.22.9.3.5.26<br>+0.0866 (.26.09.1)<br>27.24<br>+0.0866 (.26.09.1) |
| 28 ARRA<br>69                              |                                               | 28 MAR                                                                                                    |                       | Image: State of the state of the s                                                                                                    |                                                                                                    |
| →<br>1 1 1 1 1 1 1 1 1 1 1 1 1 1 1 1 1 1 1 |                                               | +<br>A<br>BT II SERVICY LARVICON BUS BYLOWN<br>AND ALL IN<br>AND ALL IN<br>AND ALL IN<br>ALL IN<br>A       |                       | Tearran                                                                                                    |                                                                                                    |

- ▶ 考生如果看到主观题下面有一个"+"号的上传入口,则代表本题支持以线下作答再以图片的方式上传答案;
- ▶ 操作步骤为:考生依据试题题干在<u>线下纸上手写作答</u>该题,然后点击答题界面的"+"号后弹窗出现该试题的小程序码,接着使用微信扫一扫或"奥鹏考生助手"小程序识别该码,确认为本题后,则可以将线下的作答内容拍照上传,提示上传成功后再点击小程序码中的"确定"按钮,作答结果就会以缩略图的方式出现。支持每道题上传5张图片,且支持图片放大查看。

![](_page_15_Picture_1.jpeg)

### ④ 主观题图片作答结果上传(小程序识别、拍照)

![](_page_15_Figure_3.jpeg)

• 根据答题界面的小程序码,可使用微信扫一扫或搜索使用"奥鹏考试助手"小程序扫描该码,扫描后即出现需要上传图片作答结果的科目和试题题号,然后点击下方的"拍照上传"按钮,将作答结果拍照后上传,上传成功后则点击答题界面"小程序码"窗口中的"确定"按钮,作答结果最终会显示在该主观题的下方。如果考生对作答结果不满意或上传错误,支持删除后重新上传,上传时务必核实试题与答案是否对应;

![](_page_16_Picture_1.jpeg)

### ⑤ 输入法切换

![](_page_16_Figure_3.jpeg)

- ▶ 支持考生在作答时切换输入法。可点击"输入法设置"展开考试机已安装的输入法列表,再点击需要使用的输入法,即切换成功;
- ▶ 输入法列表提示快捷键切换方式,考生可根据需要选择快捷键或鼠标点击切换输入法和中英文

![](_page_17_Picture_1.jpeg)

⑥主观题富文本

![](_page_17_Figure_3.jpeg)

- ▶ 支持主观题答题时使用富文本工具。可选择各种考试常见的特殊符号、上下角标等进行数学公式类试题作答;
- ➤ 考生在使用富文本时需要注意每次将公式等操作完成后显示在输入框内,因显示在输入框的内容为图片形式,不支持直接二次调整和单个元素的删除,如果需要调整可将鼠标定格在图片上,即回到编辑状态。

![](_page_18_Picture_1.jpeg)

⑦网络中断

![](_page_18_Picture_3.jpeg)

- ➤ 考试过程中,如果网络异常或中断, 系统会进行提示;
- ➤ 可以选择刷新网络,待网络连通后、 继续进行答题;也可以选择退出, 检查网络情况,待异常消除重新进 入考试。

![](_page_19_Picture_1.jpeg)

### ⑧ 提交试卷

| H<br>MIE |                               | 5134362000022439<br>距离考试结束还有 89 分钟 |
|----------|-------------------------------|------------------------------------|
|          | 继续作答 确认提交                     | . ESKE                             |
| 18       | 英国国家运算化的局势告告的工作相称()。          | < 単速題(10題:20分)                     |
| 10       | A BPG                         |                                    |
| 423      | 🛃 a. wwo                      | > \$-35.00 (10.00 , 30.92 )        |
|          | C. WG                         | 11 12 13 14 15 10 17 10 19 2       |
|          | 0. 856                        | → PLINTER ( 15.88 , 15.97 )        |
| 912      |                               | 21 22 23 24 25 28 27 28 29 3       |
| 19       | 关于我国电子发表建设节在的主要问题,下升论述被保防电()。 | ◇ 名词解释(2월,10分)                     |
| -        | A. ABCERSE                    | 36 37                              |
| 325      | E 缺乏强有力的安全支撑体系                |                                    |
|          | C 希望没有得好的考合的社会                | 「作記」 日報 三 米松 () 上作                 |

▶ 提交试卷后若有未答完试题,则弹窗会 提示剩余未作答数字;只要超过规定的 可交卷时间即可;若选择继续作答,则 回到当前页;若选择确认提交,则自动 返回科目列表页;

➤ 在科目列表页,可以参加其他科目考试, 或退出系统。